## Leica 703

## Procedure

- 1. Turn on and Level the instrument.
- 2. On your instrument, press Shift + PROG to open the System Menu. Press 3 for all settings, then press 4 for PC Communication. Make sure the following settings are set:

```
Baudrate = 19200
Databits = 8
Parity = None
Endmark = CR/LF
Stopbits = 1
```

3. Open FieldGenius or EVR, open a project and navigate to Menu Home | Settings | Instrument Selection.

| Instrument Selection 🔤 123 🖓                                                                                 |                                                                                                    |  |  |
|----------------------------------------------------------------------------------------------------|----------------------------------------------------------------------------------------------------|--|--|
| Instrument Type<br>Total Station<br>Total Station Demo<br>GPS Rover<br>GPS Reference<br>GPS Demo<br>CNone    | Instrument Profile<br>Profile name<br>Add Delete Edit<br>Profiles contain equipment<br>settings and measurement<br>tolerances. |  |  |
| Connect the data collector to the instrument and switch the power on prior to pressing the 'Connect' button. |                                                                                                    |  |  |
| Connect                                                                                                    | Close                                                                                                    |  |  |

Depending on the type of instrument you are connecting with select Total Station, GPS Rover or GPS Reference (Base)

Pick Add, type a name for the profile you are creating and pick Save:

Pick Edit and configure your Profile with the settings that follow.

4. Match the following on the Model and Communication screen.

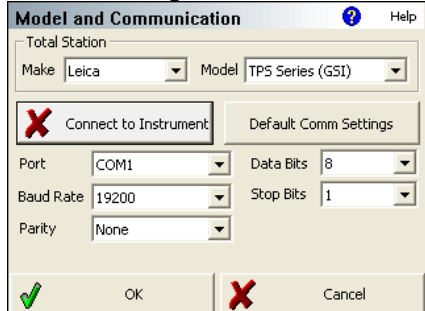

Quick Start Guide

5. Match the following on the EDM Settings screen.

| EDM Setti   | ings          |   | 😲 Help                 |
|-------------|---------------|---|------------------------|
| EDM Setting | js —          |   | Prism Offsets (mm)     |
| Mode        | IR Standard   | - | Foresight 0.0          |
| Time Out(s) | 10            |   | Backsight 0.0          |
|             | 🔽 Use Default |   | Set Instrument         |
| Minimum     | Om            |   |                        |
| Maximum     | 10000m        |   | Reflectorless Settings |
| Guide Light | High          | • | Std Dev                |
|             |               |   |                        |
| 1           | ок            | X | Cancel                 |

6. Specify the multiset tolerances you want to use on the Tolerance Settings screen.

| Measurement Tolerance 📀 🥹        |   |        | Help |
|----------------------------------|---|--------|------|
| Horizontal Angle Tolerance (sec) | ) |        |      |
| 30.0                             |   |        |      |
| Vertical Angle Tolerance (sec)   |   |        |      |
| 30.0                             |   |        |      |
| Distance Tolerance               |   |        |      |
| 0.03'                            |   |        |      |
|                                  |   |        |      |
|                                  |   |        |      |
| 🖋 ок                             | X | Cancel |      |

7. Match the following on the Search Settings screen.

| Search Settings 😗    |                     |   | Help    |  |
|----------------------|---------------------|---|---------|--|
| Search Mode          | Relative Window     |   | -       |  |
| -Search Windo        | Search Window Range |   |         |  |
| Horizontal           | 30°00'00"           |   |         |  |
| Vertical             | 30°00'00"           |   | Measure |  |
| Search Window Center |                     |   |         |  |
| Horizontal           | 0°00'00"            |   | Measure |  |
| Vertical             | 90°00'00"           |   | measure |  |
|                      |                     |   |         |  |
| <b>v</b>             | ок                  | × | Cancel  |  |

8. There is nothing to set on the Radio Configuration screen.

| Radio Configur                                           | 😗 Help                    |        |
|----------------------------------------------------------|---------------------------|--------|
| Connection<br>© Direct<br>© Radio                        | C RC-2                    |        |
| Settings<br>Channel<br>Station Address<br>Remote Address | Y           Y           Y |        |
| <b>√</b> 0+                                              | < X                       | Cancel |

9. There is nothing to set on the Check Level screen. You will see this screen when you try connecting to the instrument.

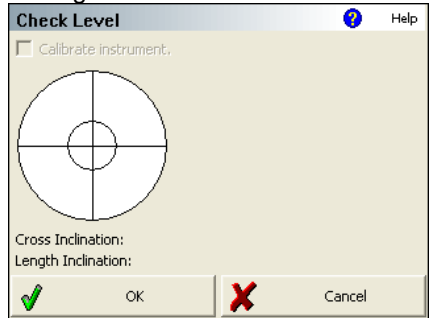

10. Switch back to the Model and Communication screen. Press the Connect to Instrument button and if you successfully connect you will see a green check mark, and the Check Level screen will appear. Have fun!